# **SINSORGO**

GUÍA RÁPIDA PARA ENLAZAR REGISTROS.

## INICIO DE SESIÓN

 Se puede ingresar desde SICAFI o con tu usuario y contraseña para los SIM's en el sitio: <u>http://siafeson.com/simsorgo.php</u>

 $\rightarrow$ 

- Ir al menú superior de la derecha.
- Ingresar al apartado de Enlazar registros.

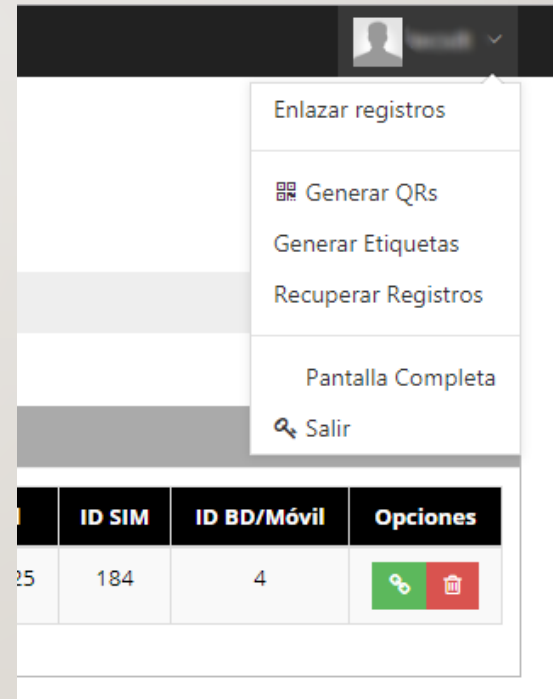

### TABLA DE REGISTROS

| SIN            | ISO]                | RC        |        |              |                |           |             |        |             | 👤 tecsdt 🗸 |
|----------------|---------------------|-----------|--------|--------------|----------------|-----------|-------------|--------|-------------|------------|
| SIAFESON > SI  | MSORGO >            |           |        |              |                |           |             |        |             |            |
| • Registros de | exploraciones sin   | enlazar ( | Semana | a 48, 2017)  |                |           |             |        |             |            |
| # Fecha        | Fecha móvil         | Año       | Semana | EjericicioID | Referencia     | Latitud   | Longitud    | ID SIM | ID BD/Móvil | Opciones   |
| 1 2017-11-28   | 2017-11-28 16:42:21 | 2017      | 48     | 15           | campo ficticio | 29.076338 | -110.941925 | 184    | 4           | ∞ 💼        |
|                |                     |           |        |              |                |           |             |        |             |            |
|                |                     |           |        |              |                |           |             |        |             |            |
|                |                     |           |        |              |                |           |             |        |             |            |
|                |                     |           |        |              |                |           |             |        |             |            |
|                |                     |           |        |              |                |           |             |        |             |            |

Botón enlazar( ): Sirve para asignar el siembralD al registro y se pueda enviar a SICAFI.

Botón borrar( ): Sirve para inhabilitar registros.

#### **BORRAR REGISTRO**

| 👤 tecsdt 🗸                                                                                          |                                                                              |
|----------------------------------------------------------------------------------------------------|------------------------------------------------------------------------------|
| SIMSORGO                                                                                            |                                                                              |
|                                                                                                    |                                                                              |
| 会 SIAFESON > SIMSORGO >                                                                             | GIMGORGO                                                                     |
|                                                                                                    | SIMBUILD                                                                     |
| 🛛 Registros de exploraciones sin enlazar (Semana 48, 2017)                                          | # SIAFESON > SIMSORGC                                                        |
| # Fecha Fecha móvil Año Semana EjericicioID Referencia Latitud Longitud ID SIM ID BD/Móvil Opciones |                                                                              |
| 1 2017-11-28 2017-11-28 16:42:21 2017 48 15 campo ficticio 29.076338 -110.941925 184 4              | Registros de explor                                                          |
|                                                                                                    | # Fecha Fe                                                                   |
|                                                                                                    | 1 2017-14-28 2017-1 ¿Desea borrar el registro 3338 -110.941925 seleccionado? |
|                                                                                                    |                                                                              |
|                                                                                                    | SI, borrarlo! Cancel                                                         |
|                                                                                                    |                                                                              |
|                                                                                                    |                                                                              |
|                                                                                                    |                                                                              |
|                                                                                                    |                                                                              |

#### ENLAZAR SIEMBRAID A REGISTRO

| SIAFESON > SIMSORGO >                                                                                                    | SIMSORGO                                                                                    |
|----------------------------------------------------------------------------------------------------|---------------------------------------------------------------------------------------------|
| • Registros de exploraciones sin enlazar (Semana 48, 2017)             • Fecha fecha móvil Año Semana Ejericiciolo Referencia Latitud Longitud ID SIM ID BD/Móvil Opciones             1 2017-11-28 2017-11-28 16:42:21 2017 48 15 campo ficticio 29.076338 -110.941925 184 4 | <pre># SIAFESON &gt; SIMSORGO &gt; Indique el SiembralD al que pertenece el registro:</pre> |

#### Ingresa el siembralD

#### ENLAZAR SIEMBRAID A REGISTRO

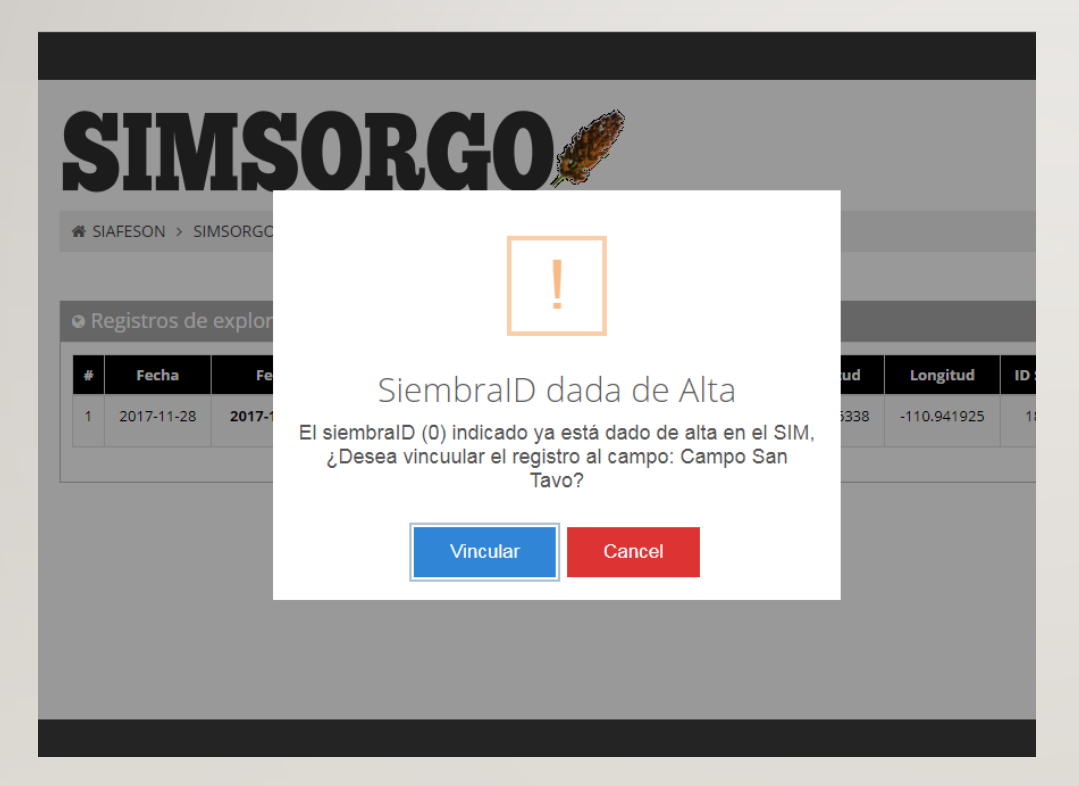

Si el siembralD ya esta dado de alta en el padrón de campos, ¿Nos preguntará si deseamos enlazar el registro con el campo previamente dado de alta?.

Al dar vincular el registro quedará listo para que el proceso de envío a SICAFI lo tome como valido.

#### ENLAZAR SIEMBRAID A REGISTRO

| SIMS                                                                     | ORGO                                                  | Į                       | Į                       |                   |  |
|--------------------------------------------------------------------------|-------------------------------------------------------|-------------------------|-------------------------|-------------------|--|
| <ul> <li>SIAFESON &gt; SIMSORGC</li> <li>Registros de explor</li> </ul>  | !                                                     |                         | ļ                       |                   |  |
| #         Fecha         Fe           1         2017-11-28         2017-1 | Pasará a r<br>¿En el siembralD (100001) ha<br>explora | ud<br>5338              | Longitud<br>-110.941925 | <b>ID S</b><br>18 |  |
|                                                                          | Si, pasará a<br>muestreo                              | No, sólo<br>exploración | J                       |                   |  |
|                                                                          |                                                       |                         |                         |                   |  |

Cuando el SiembralD no esta dado de alta previamente, el sistema nos preguntará si lo utilizaremos para darle seguimiento en la actividad de muestreo o no.

Al indicar que se pasará a muestreo, el campo del SiembraID se dará de alta en el padrón de campos, para poder utilizarlo en la app (Actualizar ubicaciones).

A indicar que solo es explotación el sistema solo descargará los datos necesarios para su envío a SICAFI.

#### FIN DE ENLACE

• Al final es sistema nos mandará un mensaje de la indicando que todo salió bien.